LADOK

## Förbered borttagning av attesterade resultat

| Innehåll                                              | Sida |
|-------------------------------------------------------|------|
| Information                                           | 2    |
| Förbered borttagning av attesterade resultat          | 3-4  |
| Ta bort förberedd borttagning av attesterade resultat | 5    |

Uppdaterad: 2024-07-22 Version av Ladok: 2.0.0 Genom att förbereda resultat för borttagning förenklas processen för att ta bort resultaten för examinatorn eftersom hen då får ett mail om resultaten och en genväg på startsidan till resultaten som ska tas bort.

- Bara användare som kan attestera resultat på kurstillfället kan ta bort attesterade resultat.
- Ett attesterat resultat är ett myndighetsbeslut, det finns regleringar gällande hur du får förändra attesterade resultat.
- Har resultat på hela kursen (slutbetyg) redan attesterats behöver det resultatet tas bort innan du kan ta bort resultat på en modul.
- När ett resultat tas bort försvinner även eventuella resultatnoteringar.
- Om en student har haft ett underkänt betyg och nu inkommit med komplettering eller gjort en omtentamen med godkänt betyg så ska det underkända resultatet inte tas bort. Det godkända resultatet rapporteras in precis som vanligt för studenten, med nytt examinationsdatum.

## Hantering

- 1. Sök fram kurstillfället och gå in i fliken "Rapportera"
- Klicka in på den modul eller resultat på kurs där resultat ska tas bort Tänk på! Har studenten fått ett resultat på hela kursen så behöver det tas bort <u>innan</u> modulresultatet kan tas bort.
- 3. Filtrera fram de attesterade resultaten i rutan "Visa resultat i status"

| 🖋 Ra                                                                                               | apportera   | 1 testera                 |          | 1 testera 🔟 Resultatuppföljning 😩 Deltagande 🗂 Aktivitetstillfällen 🗣 Resulta |          | ultatn               | ltatnoteringar 🛛 嶜 Grupper |           |       | per |           |           |                               |           |        |         |             |       |       |          |      |   |  |  |  |  |
|----------------------------------------------------------------------------------------------------|-------------|---------------------------|----------|-------------------------------------------------------------------------------|----------|----------------------|----------------------------|-----------|-------|-----|-----------|-----------|-------------------------------|-----------|--------|---------|-------------|-------|-------|----------|------|---|--|--|--|--|
| Öve                                                                                                | rsikt / 300 | 1 Ma                      | tematisk | ka struktur                                                                   | er (     | 5,0 ľ                | пр                         |           |       |     |           |           |                               |           |        |         |             |       |       |          |      |   |  |  |  |  |
| Antal studenter Visa studenter registrerade på kurstillfälle från version 3 Visa resultat i status |             |                           |          |                                                                               |          |                      |                            |           |       |     |           |           |                               |           |        |         |             |       |       |          |      |   |  |  |  |  |
| 57 st 2021-01-18 - 2021-06-06 05021 25% Normal Uppsala ⊗ ✓                                         |             |                           |          |                                                                               |          |                      |                            |           |       | Ob  | ehandlade | $\otimes$ | Utkast                        | t 🛞       |        |         | 3           |       | ~     |          |      |   |  |  |  |  |
|                                                                                                    |             |                           |          |                                                                               |          |                      |                            |           |       |     | ``        | 🗸 🗌 Rapj  | oortei                        | ring      |        |         | /           | /     |       |          |      |   |  |  |  |  |
| Spa                                                                                                | Ovi         | riga fu                   | unkti    | oner                                                                          | <b>`</b> | E                    | Betyg                      | j i utkas | st: F | - F | X:- E:    | - D:-     |                               | <b>S</b>  | beh    | andlade |             |       | /     |          |      |   |  |  |  |  |
|                                                                                                    | Pnr         | 1≣                        | Namn     | <b>1</b> ₹                                                                    | Be       | etyg                 | <b>~</b> ]*                | k         |       | 1   | U [       | Ex.datu   | im 🗸                          | * ↑↓      | Status |         |             |       | r Utl | kast     |      | / |  |  |  |  |
|                                                                                                    | 19790918-9  | 230                       | Algotson | , Emelia                                                                      | F        | FX                   | Е                          | D         | С     | B A | 4         |           |                               | <b>**</b> |        |         |             |       | Kla   | rmarkera | ade/ | / |  |  |  |  |
|                                                                                                    | 19600318-0  | 988                       | Algotson | , Mario                                                                       | F        | FX                   | Е                          | D         | С     | B A | 4         |           |                               | <b>**</b> |        |         | `           | Attes | terin | g 🖌      | /    |   |  |  |  |  |
|                                                                                                    | 19940913-2  | 3-2389 Andersson, Alicia  |          |                                                                               | F        | FX                   | Е                          | D         | С     | B A | 4         |           |                               | <b>**</b> |        |         | Attesterade |       |       |          |      |   |  |  |  |  |
|                                                                                                    | 19850712-9  | 12-9990 Andersson, Hannes |          |                                                                               |          | INNES F FX E D C B A |                            |           |       |     |           |           | 🗌 🎮 Förberedd för borttagning |           |        |         |             |       |       |          |      |   |  |  |  |  |
|                                                                                                    | 19841127-9  | 287                       | Andersso | on, Johan                                                                     | F        | FX                   | Е                          | D         | С     | B A | 4         |           |                               | <b>**</b> |        |         |             |       |       |          |      |   |  |  |  |  |

- 4. Markera studenterna vars resultat ska tas bort
- 5. Klicka på: Övriga funktioner → Förbered borttagning av resultat...

|    | FMAF05 Matematik - System och transformer 7,0 hp                                                   |              |                              |                               |                                                       |                                                        |                   |                     |        |               |          |   |         |  |  |
|----|----------------------------------------------------------------------------------------------------|--------------|------------------------------|-------------------------------|-------------------------------------------------------|--------------------------------------------------------|-------------------|---------------------|--------|---------------|----------|---|---------|--|--|
| ø  | Ra                                                                                                 | pportera     | • A                          | ttestera                      | atuppföljning 🛔 Deltagande 🛗 Aktivitetstillfällen 🗣 R |                                                        |                   |                     |        |               | teringar | * | Grupper |  |  |
| Ö  | Översikt / 3001 Matematiska strukturer 5,0 hp                                                      |              |                              |                               |                                                       |                                                        |                   |                     |        |               |          |   |         |  |  |
| An | Antal studenter Visa studenter registrerade på kurstillfälle från version 3 Visa resultat i status |              |                              |                               |                                                       |                                                        |                   |                     |        |               |          |   |         |  |  |
|    | 1                                                                                                  | 2 st 🛛       | 2021                         | 1-01-18 - 2021-06-06 (        | 05021 25% Norma                                       | al Uppsala 🛞                                           |                   |                     | $\sim$ | Attesterade 🛞 |          |   |         |  |  |
| S  | par                                                                                                | Pnr 1        | NKla<br><b>1</b><br><b>F</b> | nrmarkera (Ctrl+S)<br>Namn ↑₹ | Övriga funktion<br>Ta bort utkast<br>Markera resulta  | er 🗸 🛛 5 g i ut<br>at i status u <sup>r</sup> kast för | - D:-             | C:- B:- A:- Anpassa |        |               |          |   |         |  |  |
|    |                                                                                                    | 19410331-903 | 6                            | Andersson, Hanan              | Exportera till (                                      | CSV                                                    |                   |                     |        | ð Tillg.      |          |   |         |  |  |
|    | 2                                                                                                  | 4 0214-928   | 3                            | Arnö, Daniel                  | Ladda ner lista                                       | n med studenter till                                   | Excel             |                     |        |               |          |   |         |  |  |
|    | 2                                                                                                  | 19340323-920 | 9                            | Dzanic, Märta                 | Markera atteste                                       | erade resultat för att                                 | <br>förbereda att | de tas bort a       | v      |               |          |   |         |  |  |
|    | 2                                                                                                  | 19500807-230 | 7                            | Hansson, Mario                | Ta bort förbor                                        | attestant                                              |                   |                     |        |               |          |   |         |  |  |
|    |                                                                                                    | 19410427-912 | 2                            | Hellman, Franz                | Markera resulta                                       | at förberedda för bo                                   |                   |                     |        |               |          |   |         |  |  |

- I dialogrutan: ange vem som ska aviseras om att resultat är förberedda för borttagning. Tänk på! Du kan bara välja användare som har attesteringsrättighet på kurstillfället.
- 7. Bekräfta i dialogrutan (kortkommando: Ctrl + S)

| Förbered k   | porttagning och avisera attestant         |                                   |
|--------------|-------------------------------------------|-----------------------------------|
| Studenter    | 12 st markerade                           |                                   |
| Avisera till | Välj 6                                    |                                   |
|              | Ållsmäktig, Eva (eva@ladok3.ladok.umu.se) |                                   |
|              | Lärare, Moa (moa@ladok3.ladok.umu.se)     | agningen av resultaten.           |
|              |                                           |                                   |
|              |                                           | Förbered borttagning (Ctrl+S) 7 t |

Resultaten har nu förberetts för borttagning och får status "Förberedda för borttag".

|               |                 |              |    |                |               | 1                        |  |  |
|---------------|-----------------|--------------|----|----------------|---------------|--------------------------|--|--|
| Pnr ↑₹        | Namn ↑₹         | Betyg 🗸 *    | 1↓ | Ex.datum ❤ *↑↓ | Status        | Mer information          |  |  |
| 19680214-9283 | Arnö, Daniel    | F FX E D C B | Α  | 2021-03-02 🛗   | Attesterad () | 🍽 Förberedda för borttag |  |  |
| 19340323-9209 | Dzanic, Märta   | F FX E D C B | Α  | 2021-05-16 🛗   | Attesterad 0  | 🍽 Förberedda för borttag |  |  |
| 19500807-2307 | Hansson, Mario  | F FX E D C B | Α  | 2021-03-09 🛗   | Attesterad () | 🍽 Förberedda för borttag |  |  |
| 19850506-9883 | Hultberg, Malin | F FX E D C B | Α  | 2021-03-08 🛗   | Attesterad 0  | 🍽 Förberedda för borttag |  |  |

\

Den användaren du valde får en avisering per mail. Instruktioner för att ta bort resultaten som är förberedda finns i lathunden <u>Ta bort attesterade resultat</u>.

Om attesterade resultat felaktigt har förberetts för borttagning går det att ta bort detta genom att:

- 1. Sök fram kurstillfället och gå in i fliken "Rapportera"
- 2. Klicka in på den modul eller resultat på kurs där markeringen ska tas bort
- 3. Filtrera fram resultaten som är förberedda för borttagning i fältet "Visa resultat i status"

| 🖋 R                                                          | apportera                                                                  | ortera 1 testera 🛄 Resultatuppfö |          |             | opfölj        | ning  |    | De | ltagar | ide 🛗 Aktivitetst | tillfällen       | Resultatnoteringar |         | Srupper                |                                 |             |  |  |  |  |  |
|--------------------------------------------------------------|----------------------------------------------------------------------------|----------------------------------|----------|-------------|---------------|-------|----|----|--------|-------------------|------------------|--------------------|---------|------------------------|---------------------------------|-------------|--|--|--|--|--|
| Öve                                                          | ersikt / 300                                                               | 1 Ma                             | atematis | ka struktur | er (          | 5,0 h | р  |    |        |                   |                  |                    |         |                        |                                 |             |  |  |  |  |  |
| Anta                                                         | ntal studenter Visa studenter registrerade på kurstillfälle från version 3 |                                  |          |             |               |       |    |    |        |                   |                  |                    |         | Visa resultat i status |                                 |             |  |  |  |  |  |
| 57 st 2021-01-18 - 2021-06-06 05021 25% Normal Uppsala 🛞 🗸 🗸 |                                                                            |                                  |          |             |               |       |    |    |        | Obehandlade       | e 🛞 🛛 Utkast 🛞   | 3 🗸                |         |                        |                                 |             |  |  |  |  |  |
| _                                                            |                                                                            |                                  |          |             |               |       |    |    |        |                   |                  |                    | ∨ 🗌 Rap | portering              |                                 |             |  |  |  |  |  |
| Spa                                                          | Spara (Ctrl+S)                                                             |                                  |          |             |               |       |    |    | ~      | Bety              | rgiutkast: F:- F | X:- E:             | - D:-   |                        |                                 |             |  |  |  |  |  |
|                                                              | Pnr                                                                        | ↑ <b>₹</b> Namn ↑₹               |          |             | Be            | etyg  | *  |    |        | 1↓                | Ex.datum ✔ *↑↓   | Status             |         |                        | Utkast                          |             |  |  |  |  |  |
|                                                              | 19790918-9                                                                 | 230                              | Algotson | , Emelia    | F             | FX    | ΕI |    | В      | A                 | <b>(11)</b>      |                    |         |                        | Klarmarkerade                   |             |  |  |  |  |  |
|                                                              | 19600318-0                                                                 | B-0988 Algotson, Mario           |          |             | gotson, Mario |       |    |    |        |                   | ✓ □ Attestering  |                    |         |                        |                                 |             |  |  |  |  |  |
|                                                              | 19940913-2                                                                 | -2389 Andersson, Alicia          |          |             | F             | FX    | ΕI |    | В      | Α                 | <b>m</b>         |                    |         |                        | <ul> <li>Attesterade</li> </ul> | ]           |  |  |  |  |  |
|                                                              | 19850712-9                                                                 | Andersson, Hannes                |          |             |               | FX    | ΕI |    | В      | A                 | <b>**</b>        |                    |         |                        | Förberedd för b                 | porttagning |  |  |  |  |  |
|                                                              | 19841127-9                                                                 | 287                              | Andersso | on, Johan   | F             | FX    | E  |    | В      | Α                 | <b>m</b>         |                    |         |                        |                                 |             |  |  |  |  |  |

4. Markera studenterna vars resultat inte ska tas bort

## 5. Klicka på: Övriga funktioner → Ta bort förberedd borttagning

Resultaten är nu inte längre förberedda för borttag.

| 🖋 R                                                                            | apportera                                    |            | Attestera    | Lat R    | esult | atuppföljning                         | Deltagande         | 🛗 A                      | ktivite | tstillfälle | en 🤇   | Re     | sultatno                      | tering | ar 🔮                   | Grupper |  |  |  |
|--------------------------------------------------------------------------------|----------------------------------------------|------------|--------------|----------|-------|---------------------------------------|--------------------|--------------------------|---------|-------------|--------|--------|-------------------------------|--------|------------------------|---------|--|--|--|
| Öve                                                                            | versikt / 3001 Matematiska strukturer 5,0 hp |            |              |          |       |                                       |                    |                          |         |             |        |        |                               |        |                        |         |  |  |  |
| Antal studenter Visa studenter registrerade på kurstillfälle från version 3 Vi |                                              |            |              |          |       |                                       |                    |                          |         |             |        |        |                               |        | Visa resultat i status |         |  |  |  |
|                                                                                | 4 st                                         | 202        | 21-01-18 - 2 | 2021-06- | 06 0  | 5021 25% Normal Up                    | opsala 🛞 🛛 5       |                          |         |             |        | $\sim$ | ✓ Förberedd för borttagning ⊗ |        |                        |         |  |  |  |
| Spa                                                                            | ıra (Ctrl+S)                                 | <b>≜</b> K | larmarkera   | (Ctrl+S) |       | Övriga funktioner ∨<br>Ta bort utkast | Betyg              | tkast:                   | F:-     | FX : -      | E:-    | D : -  | C : -                         | B : -  | A : -                  | Anpass  |  |  |  |
|                                                                                | Pnr                                          | 1≣         | Namn         | ↑₹       | Be    | Markera resultat i st                 | tatus utkast för   | att ren:                 | sa alla | ifyllda fä  | lt.    | N      | Mer information               |        |                        |         |  |  |  |
|                                                                                | 19680214-9                                   | 9283       | Arnö, Da     | niel     | F     | Exportera till CSV.                   |                    |                          |         |             |        | 1      | 🍽 Förberedda för borttag      |        |                        |         |  |  |  |
|                                                                                | <b>4</b> 0323-9                              | 9209       | Dzanic, N    | lärta    | F     | Ladda ner listan me                   | ed studenter till  | Excel                    |         |             |        | P      | 🍽 Förberedda för borttag      |        |                        |         |  |  |  |
|                                                                                | 19500807-2                                   | 2307       | Hansson      | , Mario  | F     | Markera attesterade                   | e resultat för att | förber                   | eda att | t de tas b  | ort av | P      | 🍽 Förberedda för borttag      |        |                        |         |  |  |  |
|                                                                                | 19850506-9                                   | 9883       | Hultberg,    | Malin    | F     | Ta bort förberedd l                   | P                  | 🍽 Förberedda för borttag |         |             |        |        |                               |        |                        |         |  |  |  |
|                                                                                |                                              |            |              |          |       | Markera resultat för<br>förberedelsen |                    |                          |         |             |        |        |                               |        |                        |         |  |  |  |